# Digitization Requests in Alma and PrimoVE

## Submitting Digitization Requests

Requesting from PrimoVE

Here are the steps for patrons requesting digitizations from PrimoVE:

- 1. Log into PrimoVE and find the title.
- 2. Click on the **Digitization** link.
- 3. Complete the form.
- 4. Click Send Digitization Request.

|                | воок<br>The horse-lover's encyclopedia : A-to-Z guide<br>Haas, Jessie, editor.<br>2017<br>M Available at East Campus Library East Campus Stacks (SF278.S76 2017) > | Partial<br>Chapter/Article Title<br>Vaccinations<br>Chapter/Article Author |
|----------------|----------------------------------------------------------------------------------------------------|----------------------------------------------------------------------------|
| ТОР            | Send to                                                                                                    | Start page<br>266                                                          |
| SEND TO        |                                                                                                    | End page                                                                   |
| GET IT         | EMAIL PRINT CITATION PERMALINK                                                                                                    | 268                                                                        |
| DETAILS        |                                                                                                    | Full Chapter?                                                              |
| VIRTUAL BROWSE | Get It                                                                                                    |                                                                            |
| LINKS          | REQUEST: Request Digitization                                                                                                    | Comment                                                                    |
|                | < BACK TO LOCATIONS                                                                                                    | Not needed after  Pickup Date                                              |
|                | LOCATION ITEMS                                                                                                    |                                                                            |
|                | East Campus Library<br>Available , East Campus Stacks SF278.S76 2017<br>(1 copy, 1 available, 0 requests)                                                          | C RESET FORM                                                               |

### Requesting from Alma

Here are the steps for requesting digitizations for patrons in Alma:

- 1. Locate the title in Alma.
- 2. Click on the ... menu
- 3. Select Request.

| 0 | the Philoeton held guide     | e to unosauis / oregory 5. Faul.                    |                                         |                        | Luit Accord | Holdings       |       |
|---|------------------------------|-----------------------------------------------------|-----------------------------------------|------------------------|-------------|----------------|-------|
| B | ook By Paul, Gregory S. (Pr  | inceton, N.J. : Princeton University Press, ©2010.) | Language: English                       | MMS ID: 99160063905822 | Items       |                |       |
| S | ubject: Dinosaurs.           |                                                     | ISBN: 9780691137209 and others          |                        | items       |                |       |
| S | eries: Princeton field guide | S.                                                  | Record number: 100290-01carli_network ♥ |                        | Order       |                |       |
| M | Iodification Date: -         |                                                     |                                         |                        | Deque       | et             |       |
| C | reation Date: 06/11/2020 0   | 09:33:16 CDT                                        |                                         |                        | Reque       | 51             |       |
|   | Dhysical (1)                 | Other details                                       |                                         |                        | Resou       | rce sharing re | quest |
|   | · injoicur(i)                | other details                                       |                                         |                        | Publis      | hing informat  | ion   |

- 4. Choose "Patron Digitization Request" from the drop-down menu.
- 5. Complete the request form.
- 6. Click Submit.

| reate Request                             |                                                                    |         |
|-------------------------------------------|--------------------------------------------------------------------|---------|
| Dinosaurs rediscovere                     | d : the scientific revolution in paleontology / Michael J. Benton. | ı.      |
| eate Request                              |                                                                    |         |
| Request Type *                            | Patron digitization request                                        |         |
| Requester *                               | TRIMBLE, ASHTIN X 🗉 🔊                                              |         |
| Part to Digitize                          |                                                                    |         |
|                                           |                                                                    |         |
| Partial Digitization                      |                                                                    |         |
| Full Chapter                              |                                                                    |         |
| Volume                                    |                                                                    |         |
| Issue                                     |                                                                    |         |
| Part                                      |                                                                    |         |
| Publication Date                          |                                                                    |         |
| Chapter/Article Title                     | Ch4 - The evolution of dinosaurs and their world                   |         |
| Chapter/Article Author                    |                                                                    |         |
| Required Pages                            | From                                                               | From To |
| Managing Department *                     | Quad Cities Circulation -                                          |         |
|                                           | Calculate Digitization Fee                                         |         |
| Copyright Declaration<br>Signed by Patron |                                                                    |         |

### **Digitization Fulfillment Process**

Here is an overview of the process for filling digitization requests using the "Document delivery - attachment" method:

- 1. Log into Alma and select the appropriate circulation or digitization department.
- 2. Approve the request. (See Part 1 below.)
- 3. Fill the request. (See Part 2 below.)

Note: New digitization request tasks will display in your Tasks widget.

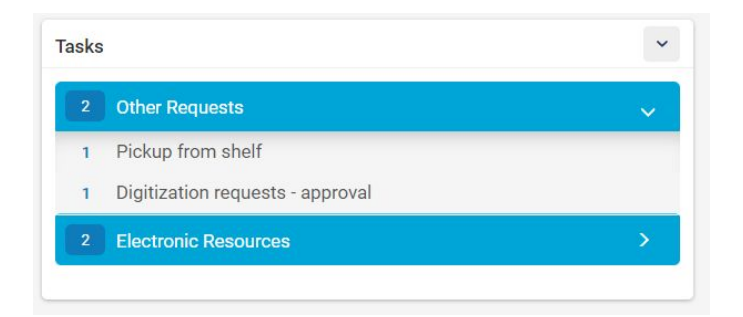

### Part 1 - Approving the Digitization Request

- 1. Go to the Fulfillment tab and click on Approval Requests List.
- 2. From the ... menu, select **Work On**.

| roval Requests List                                                                           |               |                    |                    |                      |                                                                           |                   |                         |                                                    |                            |                                                                                   |      | Ca |
|-----------------------------------------------------------------------------------------------|---------------|--------------------|--------------------|----------------------|---------------------------------------------------------------------------|-------------------|-------------------------|----------------------------------------------------|----------------------------|-----------------------------------------------------------------------------------|------|----|
| - 1 of 1 Title 👻                                                                              | Q             |                    |                    |                      |                                                                           |                   |                         |                                                    |                            |                                                                                   | G    | G  |
| Y Status : Active  Associated With Course : All                                               | -             |                    |                    |                      |                                                                           |                   |                         |                                                    |                            |                                                                                   |      |    |
| \$ Title                                                                                      | Creation date | Expiration<br>Date | Requester          | Digitization<br>Type | Request Notes                                                             | \$ Status         | Resource<br>Total Pages | Warning                                            | Copyright D                | Declaration                                                                       |      |    |
| 1. Dinosaurs rediscovered : the scientific revolution in<br>paleontology / Michael J. Benton. | 09/22/20      | 10/06/20           | TRIMBLE,<br>ASHTIN | Partial              | Chapter article<br>title:Ch4 - The<br>evolution of<br>dinosaurs and their | Waiting<br>for CC | ÷                       | Title is<br>waiting for<br>Copyright<br>Clearance. | Copyright D<br>Signed by P | eclaration Not<br>Patron                                                          | ŀ    |    |
|                                                                                               |               |                    |                    |                      | wona;                                                                     |                   |                         |                                                    |                            | View<br>Work On<br>Update Expiry<br>Filter by this re<br>View Rule<br>View hidden | cord |    |

3. Review the request, click **Approve** to fill the request.

| Approval Reque                               | st                                              |                                                         |                       |                                                                |             |                     | Rejec                                                |              | ancel | Approve |
|----------------------------------------------|-------------------------------------------------|---------------------------------------------------------|-----------------------|----------------------------------------------------------------|-------------|---------------------|------------------------------------------------------|--------------|-------|---------|
| Dinosaurs rediscov                           | ered : the scientific revol                     | ution in paleontology                                   | / Michael J. Benton.  |                                                                |             |                     |                                                      |              |       | ~       |
| Request Date<br>Requester<br>Requester Notes | 09/22/2020<br>TRIMBLE, ASHTIN<br>Chapter articl | Expiration Date<br>Digitization Type<br>Approval Reason | 09/29/2020<br>Partial | Resource Total Pages<br>Required Pages<br>Total Required Pages | -<br>-<br>0 | Req<br>Tota<br>Incl | uired Chapters<br>al Chapters Count<br>udes image(s) | -<br>-<br>No |       |         |
| Digitization Request                         |                                                 |                                                         |                       |                                                                |             |                     |                                                      |              |       | ~       |
| CC Number                                    |                                                 |                                                         | CC Order Date 09/     | /22/2020 🗙                                                     |             | CC Approval<br>Date | 09/22/2020                                           |              | ×     | 1       |
| Note                                         |                                                 |                                                         |                       |                                                                |             |                     |                                                      |              |       | 1       |

4. Select the approval reason and click **Submit**.

#### Part 2 - Digitization Request Fulfillment

- 1. Go to the Fulfillment tab and click on **Pick from shelf**.
- 2. Check the "Select all" box and Print Slip.

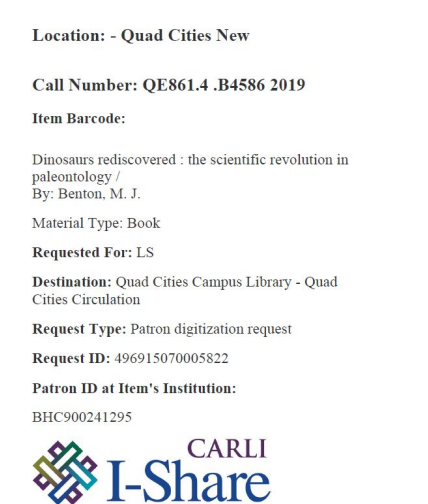

- 3. Retrieve item from shelf.
- 4. Go to the Fulfillment tab and select Scan in Items.
- 5. Scanning the item will change the destination to Digitization.

| Scan In Items                                                                           |                                          |                |                               |                   | Clear List   | Manage            | In Process Items |
|-----------------------------------------------------------------------------------------|------------------------------------------|----------------|-------------------------------|-------------------|--------------|-------------------|------------------|
| Scan in Items Change Item In                                                            | formation                                |                |                               |                   |              |                   |                  |
| Place directly on hold shelf 🛛 🔵 Ye                                                     | es 🔘 No                                  |                |                               |                   |              |                   |                  |
| Automatically print slip 🛛 🔵 Ye                                                         | es 🔘 No                                  |                |                               |                   |              |                   |                  |
| Register in-house use                                                                   |                                          |                |                               |                   |              |                   |                  |
| Work Order Type                                                                         |                                          |                | -                             |                   |              |                   |                  |
| Scan item barcode *                                                                     |                                          |                | :≡ ок                         | Create Item       |              |                   |                  |
| Scan request ID                                                                         |                                          |                | ок                            |                   |              |                   |                  |
|                                                                                         |                                          |                |                               |                   |              |                   |                  |
| - 1 of 1                                                                                |                                          |                |                               |                   |              |                   | B ⊅              |
| Title                                                                                   | Destination                              | Barcode        | Request/Process Typ           | e Requester       | Requester ID | Place in<br>Queue | Checked In       |
| Dinosaurs rediscovered : the scient<br>1. revolution in paleontology / Michae<br>Renton | lific<br>el J. <mark>Digitization</mark> | 30061200024806 | A Patron digitization request | TRIMBLE, ASHTIN 🔊 | BHC900241295 | 1                 |                  |

- 6. Click on the Manage in Process Items button.
- 7. From the ... menu, select Next Step.

|   |         | ▲ Title                                                                                    | Requester       | \$ Status    | Request/Process Type | Notes                                                                            | Date<br>\$ for<br>depa | received | Cartering End of Activity |            |
|---|---------|--------------------------------------------------------------------------------------------|-----------------|--------------|----------------------|----------------------------------------------------------------------------------|------------------------|----------|---------------------------|------------|
| 1 | <b></b> | Dinosaurs rediscovered : the scientific<br>revolution in paleontology / Michael J. Benton. | TRIMBLE, ASHTIN | Digitization | Partial              | Chapter article title:Ch4 -<br>The evolution of<br>dinosaurs and their<br>world; | 09/22/2                | 020      | 10/06/2020                |            |
|   |         |                                                                                            |                 |              |                      |                                                                                  |                        | Edit     |                           |            |
|   |         |                                                                                            |                 |              |                      |                                                                                  |                        | Next St  | ер                        |            |
|   |         |                                                                                            |                 |              |                      |                                                                                  |                        | Cancel   | Request                   |            |
|   |         |                                                                                            |                 |              |                      |                                                                                  |                        | Change   | to Electronic Di          | gitization |
|   |         |                                                                                            |                 |              |                      |                                                                                  |                        | View hi  | dden                      |            |

8. From the ... menu, select Attach Documents.

|   |  | ▲ Title                                                                                    | Requester       | \$ Status         | Request/Process Type | Notes                                                                            | Date<br>\$ for<br>depa | e received<br>artment    | Cite Contend of Activity          |  |
|---|--|--------------------------------------------------------------------------------------------|-----------------|-------------------|----------------------|----------------------------------------------------------------------------------|------------------------|--------------------------|-----------------------------------|--|
| 1 |  | Dinosaurs rediscovered : the scientific<br>revolution in paleontology / Michael J. Benton. | TRIMBLE, ASHTIN | Document Delivery | Partial              | Chapter article title:Ch4 -<br>The evolution of<br>dinosaurs and their<br>world; | 09/22/2                | 2020                     | 10/06/2020                        |  |
|   |  |                                                                                            |                 |                   |                      |                                                                                  |                        | Edit<br>Attach<br>Cancel | <mark>Documents</mark><br>Request |  |

- 9. Click Add Attachment.
- 10. Select the file and Add Attachment.
- 11. You may need to click the Refresh button to verify the file has been uploaded.
- 12. Click **Done** to complete the request and send an attachment to the patron.
- 13. Click on the **Scan in Items** button.

| Attachments            |                             |             |          |                    |                                 |       |                                                                                                    | Done Refresh         | Cancel | Sa |
|------------------------|-----------------------------|-------------|----------|--------------------|---------------------------------|-------|----------------------------------------------------------------------------------------------------|----------------------|--------|----|
| Dinosaurs rediscovered | : the scientific revolution | n paleontol | logy / M | lichael J. Benton. |                                 |       |                                                                                                    |                      |        |    |
| Digitization Type      | Partial                     |             |          |                    |                                 |       |                                                                                                    |                      |        |    |
| Request ID             |                             |             |          |                    |                                 |       |                                                                                                    |                      |        |    |
| Requester              | TRIMBLE, ASHTIN             |             |          |                    |                                 |       |                                                                                                    |                      |        |    |
| 1 - 1 of 1 File Name   | •                           | Q           |          |                    |                                 |       |                                                                                                    | \rm Add Attachment 👻 | G      | 0  |
| 🗘 File name            | 🖨 Туре                      |             | \$ Size  | \$ Attached By     | <ul> <li>Attached On</li> </ul> | 🗘 URL | Notes                                                                                                    | 🗘 Upload Status      |        |    |
| 1 Dinosaurs Ch4.pdf    | application/pdf             | 4           | 15.9kb   | TRIMBLE, ASHTIN    | 09/22/2020<br>14:01:06 CDT      | -     | a de la companya de la companya de la | Uploaded             |        |    |

14. The item will be returned to its owning location.

| Title                                                                                            | Destination                    | Barcode        | Request/Process Type | Requester | Requester ID | Place in<br>Queue | Checked In |
|--------------------------------------------------------------------------------------------------|--------------------------------|----------------|----------------------|-----------|--------------|-------------------|------------|
| Dinosaurs rediscovered : the scientific<br>1. revolution in paleontology / Michael J.<br>Benton. | Reshelve to Quad Cities<br>New | 30061200024806 | ÷.                   | ¢         | -            | 0                 |            |

15. The patron will receive the "Ful Digitization Notification Item Letter" with the file attached.

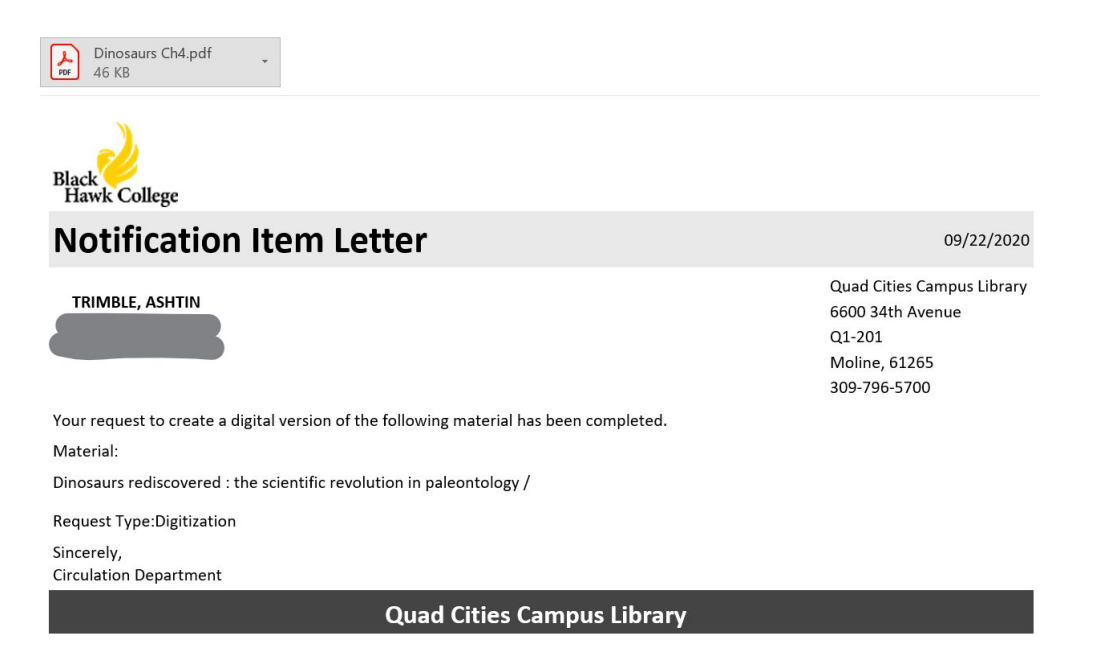

## Configuring Digitization in Alma

### **Configure Department**

To configure your circulation department to handle digitization requests, go to the Configuration menu. Make sure you are working at the library-level. Go to the Fulfillment tab > Library Management > Circulation Desks.

| Configuring                | Filter List          |                               |                                 |  |  |  |
|----------------------------|----------------------|-------------------------------|---------------------------------|--|--|--|
| Quad Cities Campus Library | Q. Look-up or select | Q Look-up or select           |                                 |  |  |  |
|                            |                      |                               |                                 |  |  |  |
| Discovery                  | Library Management   | Physical Fulfillment          | Resource Sharing                |  |  |  |
|                            | Library Details      | Fulfillment Units             | Rota Assignment Rules           |  |  |  |
| Fulfillment                | Opening Hours        | Terms of Use and Policies     | Sending Borrowing Request Rules |  |  |  |
|                            | Relationships        | Item Policy                   |                                 |  |  |  |
|                            | Circulation Desks    | Advanced Policy Configuration | General                         |  |  |  |
| General                    |                      |                               | Printers                        |  |  |  |

Go to the Edit menu for the circulation desk(s) and select the option "Supports Digitization" and Save.

| Circulation Desk - Get Control Control Cont | eneral Information | Cancel | Save |
|----------------------------------------------------------------------------------------------------|--------------------|--------|------|
| Maximum time on hold<br>shelf (Days)                                                                                                    | 14                 |        |      |
| Has hold shelf processing                                                                                                    |                    |        |      |
| Notify patron of canceling<br>expired hold                                                                                                    |                    |        |      |
| Digitization Department                                                                                                    |                    |        | ~    |
| Supports Digitization                                                                                                    |                    |        |      |
| Work Time(days)                                                                                                    | 14                 |        |      |

To set-up a separate digitization department, follow the instructions in the Ex Libris Knowledge Center at <a href="https://knowledge.exlibrisgroup.com/Alma/Product\_Documentation/010Alma\_Online\_Help\_(English)/030Fulfillment/080Configuring\_Fulfillment/070Digital\_Fulfillment#Configuring\_Digitization\_Departments.">https://knowledge.exlibrisgroup.com/Alma/Product\_Documentation/010Alma\_Online\_Help\_(English)/030Fulfill</a> <a href="mailto:ment/080Configuring\_Fulfillment#Configuring\_Digitization\_Departments">https://knowledge.exlibrisgroup.com/Alma/Product\_Documentation/010Alma\_Online\_Help\_(English)/030Fulfill</a> <a href="mailto:ment/080Configuring\_Fulfillment#Configuring\_Digitization\_Departments">https://knowledge.exlibrisgroup.com/Alma/Product\_Documentation/010Alma\_Online\_Help\_(English)/030Fulfill</a>

#### Configure Terms of Use

Terms of Use and Policies will need to be modified to support digitization. These modifications will be made in Alma Configuration at the institution-level. Go to Fulfillment > Physical Fulfillment > Terms of Use and Policies.

Filter the Terms of Use Type to "**Request**". Find the TOUs that should be available for digitization, and go to the Edit menu.

| < | Terms of Use Management                                                           |                   |             |                          |                        |    | Back |
|---|-----------------------------------------------------------------------------------|-------------------|-------------|--------------------------|------------------------|----|------|
|   | You are Black Hawk College (BHC) – Molin<br>configuring: Change Organization Unit | ne, IL and Galva, |             |                          |                        |    |      |
|   | 1 - 20 of 46 Description 🝷                                                        | Q                 |             |                          | \rm Add a Terms Of Use | C+ | 0    |
|   | Terms Of Use Type : Request                                                       |                   |             |                          |                        |    |      |
|   | \$ Name                                                                           | ▲ Туре            | TOU Owner   | Description              |                        |    |      |
|   | 1 0 Days Community Limited                                                        | Request           | Institution | 0 Days Community Limited |                        |    | ••   |

Edit the Is Digitizeable policy type so that it reads "Is Digitizable", click **Next** and then **Save**.

| Terms of Use Po | licies            |                                                               |   |    | ~ |
|-----------------|-------------------|---------------------------------------------------------------|---|----|---|
|                 |                   |                                                               |   | C+ | 0 |
|                 | Policy Type       | Policy Name                                                   |   |    |   |
| 1               | Is Requestable    | Not Requestable (Default value is not requestable)            | - | )  |   |
| 2               | Pickup Locations  | Pickup only in owning library (Must pickup in owning library) | • |    |   |
| 3               | Hold Shelf Period | 10 Days Hold Shelf Period (10 Days Hold Shelf Period)         | • |    |   |
| 4               | Is Digitizeable   | Is Digitizable (Default value for digitizable)                | - |    |   |

#### **Configure Fulfillment**

Fulfillment Units will need to be modified to support digitization. These modifications will be made in Alma Configuration at the institution-level. Go to Fulfillment > Physical Fulfillment > Fulfillment Units.

Open to the Edit menu for the unit(s) to make available for digitization. Go to the Fulfillment Unit Rules tab. In the Rule Type drop-down menu, select "**Request**". Map fulfillment rules to the TOUs.

| < Edit Fulfillment       | : Unit       |                   |                              |               |                 |                         |                                     |            | Cancel | Save |
|--------------------------|--------------|-------------------|------------------------------|---------------|-----------------|-------------------------|-------------------------------------|------------|--------|------|
| You are configurin       | ıg: Black H  | awk College (BH   | C) —Moline, IL and Galva, IL |               |                 |                         |                                     |            |        |      |
| Regular                  |              |                   |                              |               |                 |                         |                                     |            |        | ~    |
| Code Regular             |              |                   |                              |               |                 |                         |                                     |            |        |      |
| Fulfillment Unit Details | s Fulfillmer | nt Unit Locations | Fulfillment Unit Rules       |               |                 |                         |                                     |            |        |      |
| Rule Type                | quest        | •                 |                              |               |                 |                         |                                     |            |        |      |
| Institution Rules List   | t            |                   |                              |               |                 |                         |                                     |            |        | ~    |
|                          |              |                   |                              |               |                 |                         |                                     | Add Rule   | ₿      | 0    |
| <b>T</b> Filter : All    | •            |                   |                              |               |                 |                         |                                     |            |        |      |
| Enabled                  | Move Up      | Move Down         | Rule Name                    | Description   |                 | Output                  | Updated By                          | Update Da  | e      |      |
| 1                        |              | •                 | Requestable for I-Share      | -             |                 | NZ Request TOU          | Staff, Ex Libris                    | 08/27/2020 |        |      |
| 2                        |              |                   | Not Requestable for I-Share  | Not Requestat | ole for I-Share | Default terms of use    | Campbell (CARLI<br>Account), Debbie | 07/19/2020 |        | •••  |
| 3                        |              | •                 | 4 Week Students Regular      | -             |                 | 4 Week Students Regular | Staff, Ex Libris                    | 07/19/2020 |        |      |
| 4                        | -            | •                 | 4 Week Faculty Regular       | ÷             |                 | 4 Week Faculty Regular  | Staff, Ex Libris                    | 07/19/2020 |        |      |

### Configure Electronic Document Delivery Rules

In Alma Configuration, at the institution-level, go to the Fulfillment tab > Digital Fulfillment > Electronic Document Delivery Rules and set up rules.

| < | Elect    | ronic Docum     | ent Delivery F | Rules List |            |                                                                         |                 |             |    | Cancel |
|---|----------|-----------------|----------------|------------|------------|-------------------------------------------------------------------------|-----------------|-------------|----|--------|
|   | Institut | tion Rules List |                |            |            |                                                                         |                 |             |    | ~      |
|   |          |                 |                |            |            |                                                                         |                 | Add Rule    | C+ | •      |
|   | Ŧ        | Filter : All 🔻  |                |            |            |                                                                         |                 |             |    |        |
|   |          | Enabled         | Move Up        | Move Down  | Rule Name  | Description                                                             | Updated By      | Update Date |    |        |
|   | 1        |                 |                |            | User group | User group is faculty, library staff, support<br>staff or undergraduate | TRIMBLE, ASHTIN | 09/22/2020  |    | ·      |
|   | 2        |                 |                |            | Inventory  | Inventory is owned by QC or EC                                          | TRIMBLE, ASHTIN | 09/22/2020  |    | •      |

#### More about this step can be found in the Ex Libris Knowledge Center at

https://knowledge.exlibrisgroup.com/Alma/Product\_Documentation/010Alma\_Online\_Help\_(English)/030Fulfill ment/080Configuring\_Fulfillment/070Digital\_Fulfillment#Configuring\_Electronic\_Document\_Delivery\_Rules

#### **Configure Document Delivery**

There are a few options on how to deliver digitizations to patrons. Below are the steps to send the document as an email attachment.

In Alma Configuration, at the institution-level, go to the Fulfillment tab > Copyright Management > Digitization and Copyright Rules.

Scroll down to the bottom and find the "Default Digitization Flow" rule and open the Edit menu.

| < | Digitiz   | ation Workflo       | w Rules List |           |                                                  |                                                                               |            |             | Cancel   |
|---|-----------|---------------------|--------------|-----------|--------------------------------------------------|-------------------------------------------------------------------------------|------------|-------------|----------|
|   |           | Enabled             | Move Up      | Move Down | Rule Name                                        | Description                                                                   | Updated By | Update Date |          |
|   | 5         |                     |              | •         | Auto Approved Copyright Work Percentage          | Auto Approved Copyright Work Percentage                                       | Ex Libris  | 11/16/2016  |          |
|   | 6         |                     |              | •         | Auto Approved Copyright Number of<br>Chapters    | Auto Approved Copyright Number of<br>Chapters                                 | Ex Libris  | 11/16/2016  |          |
|   | 7         |                     |              | •         | Exceed Copyright Work Percentage                 | Exceed Copyright Work Percentage                                              | Ex Libris  | 11/16/2016  |          |
|   | 8         |                     |              | •         | Resource Available Electronically                | Resource Available Electronically                                             | Ex Libris  | 11/16/2016  | ••••     |
|   | 9         |                     |              | •         | Same Chapter is Requested in Other<br>Course     | Same chapter is requested in other course                                     | Ex Libris  | 11/16/2016  |          |
|   | 10        |                     |              |           | Exceed Copyright Limits for this Resource        | Exceed copyright limits for this resource                                     | Ex Libris  | 11/16/2016  | •••      |
|   | 11        |                     |              | •         | Chapter Requested for this Resource in<br>Course | Another Chapter is Already Requested<br>From the Same Resource in this Course | Ex Libris  | 11/16/2016  |          |
|   | 12        |                     |              |           | Default Rule - Please Approve Manually           | Default Rule - Please approve manually                                        | Ex Libris  | 11/16/2016  | •••      |
|   |           |                     |              |           |                                                  |                                                                               |            |             |          |
|   | Default I | Rule                |              |           |                                                  |                                                                               |            |             | ~        |
|   |           |                     |              |           |                                                  |                                                                               |            |             | <b>₿</b> |
|   | R         | ule Name            |              |           | Description                                      | Updated By                                                                    |            | Update Date |          |
|   | 1 De      | efault Digitization | Flow         |           | Full Workflow                                    | TRIMBLE, ASHTIN                                                               |            | 08/04/2020  |          |

In the "Select digitization target" menu, select "Document delivery - attachment" and save.

| Digitization Workflow         | Setup                          |                                            |                                            | Cancel | Save |
|-------------------------------|--------------------------------|--------------------------------------------|--------------------------------------------|--------|------|
| Digitization Workflow Rule Ed | litor                          |                                            |                                            |        | ~    |
| Name *                        | Default Digitization Flow      |                                            |                                            |        |      |
| Description                   | Full Workflow                  |                                            |                                            |        |      |
| Created By                    | TRIMBLE, ASHTIN                | Created Or                                 | -                                          |        |      |
| Updated By                    | TRIMBLE, ASHTIN                | Updated Or                                 | 08/04/2020                                 |        |      |
| Workflow Setup                |                                |                                            |                                            |        | ~    |
| DIGITIZED CONTENT M           | IANAGEMENT                     |                                            |                                            |        |      |
| Select digitization target    | Document delivery - attachment |                                            |                                            |        |      |
| APPROVAL/COPYRIGH             | T CLEARANCE PROCESSING         |                                            |                                            |        |      |
| Approval                      |                                |                                            |                                            |        |      |
|                               |                                | Copyright clearance                        |                                            |        |      |
|                               |                                | Approval/Copyright<br>Clearance Management | In parallel to digitization workflow       |        |      |
|                               |                                |                                            | Blocks digitization workflow               |        |      |
|                               |                                |                                            | <ul> <li>Automatically approved</li> </ul> |        |      |

More information about configuring digitization and copyright rules can be found in the Ex Libris Knowledge Center at

https://knowledge.exlibrisgroup.com/Alma/Product\_Documentation/010Alma\_Online\_Help\_(English)/030Fulfill ment/080Configuring\_Fulfillment/Copyright\_Management#Configuring\_Digitization\_and\_Copyright\_Rules.

## **Other Configuration Options**

#### Patron Limits

In Alma Configuration > Fulfillment > Patron Configurations > Patron Limits, you can limit the number of open digitization requests patrons can have at one time.

| K Ma  | pping Table           |        |                        |                                  |                   |                      |                            |                            |            |              | Cance       | s | Save |
|-------|-----------------------|--------|------------------------|----------------------------------|-------------------|----------------------|----------------------------|----------------------------|------------|--------------|-------------|---|------|
| You a | ire configuring:      | Black  | Hawk College (BHC) -   | -Moline, IL and Galva, IL Change | Organization Unit |                      |                            |                            |            |              |             |   |      |
| Patre | on Limits Definitions |        |                        |                                  |                   |                      |                            |                            |            |              |             | 0 | ~    |
| Table | Description           | Patror | Limits Definitions     |                                  |                   | Managed in Netw      | No                         |                            |            |              |             |   |      |
| Custo | omization mode:       | Entire | table needs to be cust | tomized                          |                   |                      |                            |                            |            |              |             |   |      |
|       |                       |        |                        |                                  |                   |                      |                            |                            |            |              | 🖶 Add Row 🗸 | G |      |
|       | User group            |        | Max. cash              | Max. overdues                    | Max. bookings     | Max. overdue recalls | Max. digitization requests | Max. physical item request | Updated By | Last Updated |             |   |      |
| 1     | Undergraduate         | •      | 10.00                  | 3                                | 50                | 3                    | 3                          | 50                         | exl_impl   | 10/11/2019   |             |   |      |
| 2     | Faculty               | •      | 10.00                  | 3                                | 100               | 3                    | 3                          | 100                        | exl_impl   | 10/11/2019   |             |   |      |
| з     | Support Staff         | -      | 10.00                  | 3                                | 50                | 3                    | 3                          | 50                         | ext_impl   | 10/11/2019   |             |   |      |

#### **Request Form**

In Alma Configuration > Discovery > GetIt Configuration > Digitization Request, you can choose which fields to display to patrons. To disable a field, select No in the Display to Public column.

| < | Mapping Ta                      | able                                         |                                            |                                                                                                    |                    |                                                                                                    |                                                                                                    |
|---|---------------------------------|----------------------------------------------|--------------------------------------------|----------------------------------------------------------------------------------------------------|--------------------|----------------------------------------------------------------------------------------------------|----------------------------------------------------------------------------------------------------|
|   |                                 |                                              |                                            |                                                                                                    |                    |                                                                                                    |                                                                                                    |
|   | You are configu                 | iring:                                       | Black Hawk College (BHC) —Moline, IL and G | alva, IL Change Organization Unit                                                                                          |                    |                                                                                                    |                                                                                                    |
|   | Digitization O                  | ptional Parame                               | ters                                       |                                                                                                    |                    |                                                                                                    |                                                                                                    |
|   | Table Descriptio                | on                                           | Digitization Optional Parameters           |                                                                                                    | Managed in Network | No                                                                                                    |                                                                                                    |
|   | Customization r                 | mode:                                        | Entire table needs to be customized        |                                                                                                    |                    |                                                                                                    |                                                                                                    |
|   |                                 |                                              |                                            |                                                                                                    |                    |                                                                                                    |                                                                                                    |
|   |                                 | Display to Public                            |                                            | Field                                                                                                    | Dofault            | Lindated By                                                                                                    | l ast Undated                                                                                                    |
|   | 1                               | No                                           |                                            |                                                                                                    | DOUUR              | opuated by                                                                                                    | Lust opuated                                                                                                    |
|   |                                 |                                              | •                                          | partial                                                                                                    | True               | BHC900241295                                                                                                    | 09/18/2020                                                                                                    |
|   | 2                               | Yes                                          | •                                          | partial chapterArticleTitle                                                                                                | True               | BHC900241295<br>BHC900241295                                                                                                    | 09/18/2020                                                                                                    |
|   | 2                               | Yes<br>Yes                                   | •                                          | partial<br>chapterArticleTitle<br>chapterArticleAuthor                                                                     | True               | BHC900241295<br>BHC900241295<br>BHC900241295                                                                                                    | 09/18/2020<br>09/18/2020<br>09/18/2020                                                                                                    |
|   | 2<br>3<br>4                     | Yes<br>Yes<br>Yes                            |                                            | partial<br>chapterArticleTitle<br>chapterArticleAuthor<br>startPage                                                        | True               | BHC900241295           BHC900241295           BHC900241295           BHC900241295           BHC900241295                                                                                                    | 09/18/2020<br>09/18/2020<br>09/18/2020<br>09/18/2020                                                                                                    |
|   | 2<br>3<br>4<br>5                | Yes<br>Yes<br>Yes<br>Yes                     | -<br>-<br>-<br>-<br>-                      | partial<br>chapterArticleTitle<br>chapterArticleAuthor<br>startPage<br>endPage                                             |                    | BHC900241295           BHC900241295           BHC900241295           BHC900241295           BHC900241295           BHC900241295                                                                                                    | 09/18/2020<br>09/18/2020<br>09/18/2020<br>09/18/2020<br>09/18/2020                                                                                                    |
|   | 2<br>3<br>4<br>5<br>6           | Yes<br>Yes<br>Yes<br>Yes<br>Yes              | •<br>•<br>•<br>•                           | partial<br>chapterArticleTitle<br>chapterArticleAuthor<br>startPage<br>endPage<br>fullChapter                              | True               | BHC900241295           BHC900241295           BHC900241295           BHC900241295           BHC900241295           BHC900241295           BHC900241295           BHC900241295                                                                                             | 09/18/2020<br>09/18/2020<br>09/18/2020<br>09/18/2020<br>09/18/2020<br>09/18/2020                                                                                                    |
|   | 2<br>3<br>4<br>5<br>6<br>7      | Yes<br>Yes<br>Yes<br>Yes<br>Yes<br>Yes       | •<br>•<br>•<br>•<br>•<br>•                 | partial<br>chapterArticleTitle<br>chapterArticleAuthor<br>startPage<br>endPage<br>fullChapter<br>comment                   | True               | BHC900241295           BHC900241295           BHC900241295           BHC900241295           BHC900241295           BHC900241295           BHC900241295           BHC900241295           BHC900241295           BHC900241295           BHC900241295                        | 09/18/2020           09/18/2020           09/18/2020           09/18/2020           09/18/2020           09/18/2020           09/18/2020           09/18/2020           09/18/2020           09/18/2020           09/18/2020           09/18/2020 |
|   | 2<br>3<br>4<br>5<br>6<br>7<br>8 | Yes<br>Yes<br>Yes<br>Yes<br>Yes<br>Yes<br>No | •<br>•<br>•<br>•<br>•<br>•                 | partial<br>chapterArticleTitle<br>chapterArticleAuthor<br>startPage<br>endPage<br>fullChapter<br>comment<br>notNeededAfter |                    | BHC900241295           BHC900241295           BHC900241295           BHC900241295           BHC900241295           BHC900241295           BHC900241295           BHC900241295           BHC900241295           BHC900241295           BHC900241295           BHC900241295 | 09/18/2020<br>09/18/2020<br>09/18/2020<br>09/18/2020<br>09/18/2020<br>09/18/2020<br>09/18/2020                                                                                                    |

#### Letters

The "Ful Digitization Notification Item Letter" is the letter patrons will receive with their file attached.

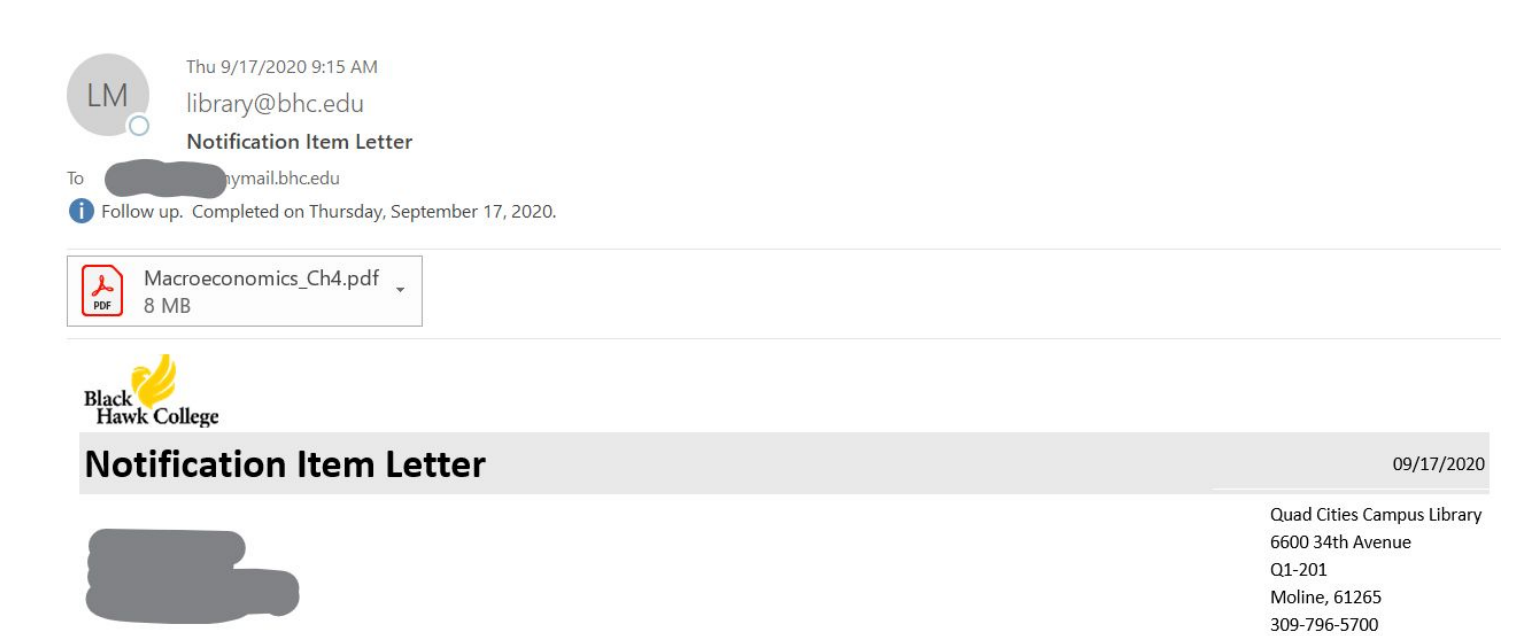

Your request to create a digital version of the following material has been completed. Material:

Macroeconomics (FOR COURSE RESERVES AT BHCG ONLY)

Request Type:Digitization

Sincerely, Circulation Department

**Quad Cities Campus Library** 

## **Additional Resources**

#### **Configuring Digital Fulfillment**

https://knowledge.exlibrisgroup.com/Alma/Product\_Documentation/010Alma\_Online\_Help\_(English)/030Fulfill ment/080Configuring\_Fulfillment/070Digital\_Fulfillment

#### **Digitization Processing**

https://knowledge.exlibrisgroup.com/Alma/Product\_Documentation/010Alma\_Online\_Help\_(English)/030Fulfill ment/Resource\_Requests/070Digitization\_Processing